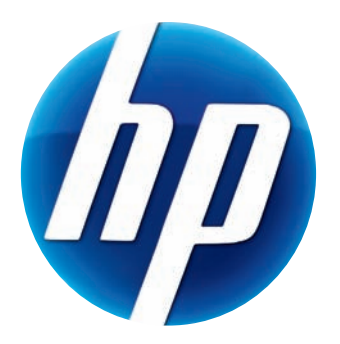

# GHID DE UTILIZARE A WEBCAM-ULUI CU AUTOFOCUS HP ELITE

v4.2.RO Part number: 5992-2507 © Copyright 2007–2009 Hewlett-Packard Development Company, L.P.

Informațiile conținute în prezentul document pot fi modificate fără înștiințare prealabilă.

Singurele garanții pentru produsele și serviciile HP sunt prevăzute în declarațiile de garanție exprese ce însoțesc aceste produse și servicii. Nicio porțiune din prezentul document nu trebuie interpretată ca și cum ar constitui o garanție suplimentară. HP nu va fi răspunzătoare pentru omisiunile sau erorile tehnice sau editoriale conținute în prezentul document.

### Înregistrarea produsului

Înregistrarea este rapidă, simplă și oferă: actualizări prin e-mail cu notificări despre optimizările produsului, cele mai recente alerte de asistență și actualizări de driver-e specifice produsului(elor) pe care îl (le) dețineți.

Pentru o asistență mai rapidă, aveți grijă să vă înregistrați produsul cumpărat recent pe **https://register.hp.com** 

# Cuprins

| Bine ați venit                                               | 1  |
|--------------------------------------------------------------|----|
| Prezentare generală                                          | 1  |
| Utilizarea webcam-ului dumneavoastră HP                      | 3  |
| Înregistrarea unui material video                            | 3  |
| Inițierea unui video chat                                    | 4  |
| Utilizarea webcam-ului dumneavoastră ca monitor video        | 5  |
| Editarea unei înregistrări video                             | 6  |
| Editarea unei înregistrări video în ArcSoft WebCam Companion | 6  |
| Editarea unei înregistrări video în ArcSoft VideoImpression  | 6  |
| Realizarea unei fotografii                                   | 7  |
| Editarea unei fotografii                                     | 8  |
| Ajustarea setărilor                                          | 9  |
| Ajustarea luminozității și contrastului                      | 9  |
| Crearea unui profil personal                                 | 10 |
| Ajustarea setărilor de captură                               | 10 |
| Ajustarea proprietăților de imagine                          | 11 |
| Ajustarea setărilor camerei                                  | 12 |
| Depanare                                                     | 13 |

### Bine ați venit

Felicitări pentru achiziționarea webcam-ului cu autofocus HP Elite.

Acest ghid vă arată cum să vă utilizați noul webcam pentru a înregistra materiale video, iniția video chat-uri, utiliza webcam-ul ca o cameră de securitate, realiza fotografii și ajusta setările webcam-ului.

### Prezentare generală

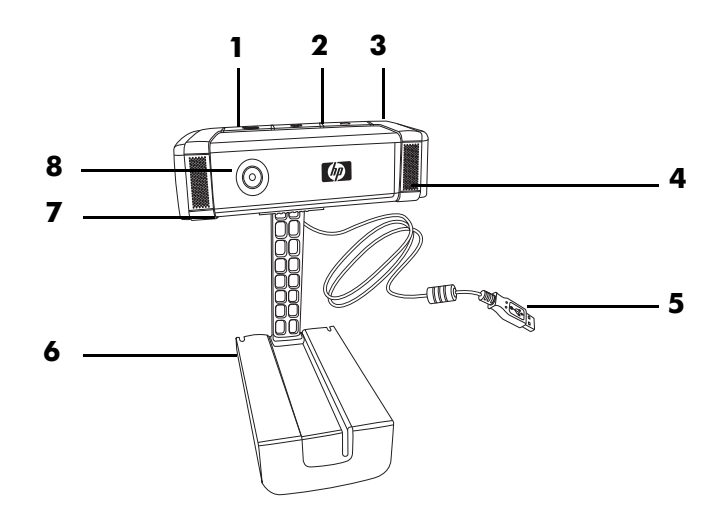

- 1 Buton Video Record (Înregistrare video)
- 2 Buton HP Instant Chat (Chat instantaneu HP)
- 3 Buton Snapshot (Instantaneu)
- 4 Microfon integrat
- 5 Conector USB
- 6 Clemă reglabilă
- 7 Obturator de confidențialitate
- 8 Obiectiv cu autofocus

### Utilizarea webcam-ului dumneavoastră HP

### Înregistrarea unui material video

- Apăsați butonul **Record Video** (Înregistrare video) ≌ de pe webcam-ul dumneavoastră pentru a deschide ArcSoft WebCam Companion<sup>™</sup>.
- 2 Apăsați butonul Record Video (Înregistrare video) Sau executați clic pe Capture (Captură) pentru a începe înregistrarea video.
- 3 Apăsați din nou butonul Record Video (Înregistrare video) Sau executați clic pe Stop Recording (Oprire înregistrare) pentru a opri înregistrarea video.
- 4 Selectați unul din următoarele butoane:
  - Send by email (Trimitere prin e-mail): Vă permite să trimiteți înregistrarea video sub formă de atașament la e-mail.
  - Save to Disk (Salvare pe disc): Vă permite să salvați înregistrarea video pe computer.
  - Video Impression (Impresie video): Deschide înregistrarea video pentru editare în ArcSoft VideoImpression<sup>®</sup>.

Pentru a afla mai multe despre utilizarea ArcSoft WebCam Companion, executați clic pe meniul **Help** (**Asistență**).

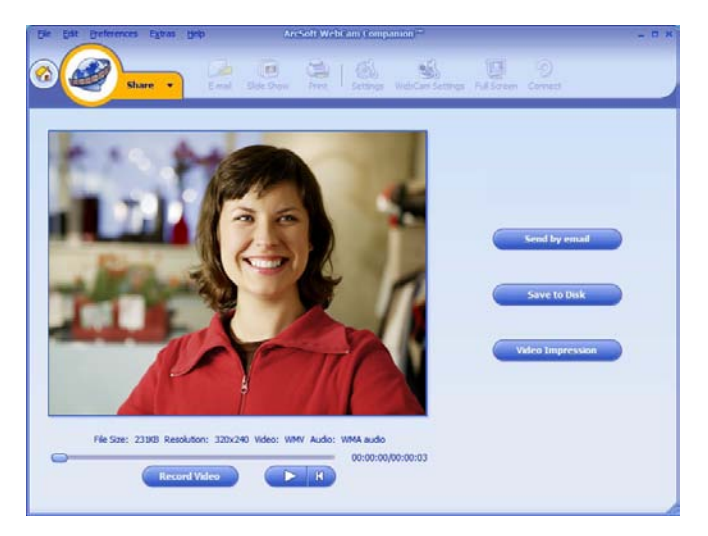

### Inițierea unui video chat

Puteți adăuga funcționalitatea video live la cele mai populare aplicații de mesagerie (IM) (este necesară conexiunea ISP):

- AOL<sup>®</sup> Instant Messenger<sup>™</sup> (AIM<sup>®</sup>)
- Windows Live<sup>™</sup> Messenger
- Yahoo!<sup>®</sup> Messenger
- Skype<sup>®</sup>
- Selectați aplicația de mesagerie instantanee (IM) pe care doriți să o utilizați.
- 3 Dacă vi se solicită, urmați instrucțiunile de pe ecran pentru a instala şi configura aplicația IM.
- 4 Urmați pașii pentru video chat din documentația aplicației IM.

**NOTĂ:** Opțiunile de configurare a butonului HP Instant Chat (Chat instantaneu HP) apar doar în timpul configurării inițiale. Următoarea dată când apăsați butonul HP Instant Chat (Chat instantaneu HP), aplicația IM selectată se deschide automat.

Pentru a alege un alt program de masagerie, deschideți meniul Start și clic pe **Toate** programele > ArcSoft Magic-i 3 > HP Instant Chat Button Setup (Setare buton HP Instant Chat).

Acum sunteți gata să vă îmbogățiți video

 HP Instant Chat Button Setup

 Select the Instant Messaging program you want to launch by default with HP Instant Chat Button

 Install & AOL Instant Messenger

 Select
 Windows Live Messenger

 Select
 Windows Live Messenger

 Install & Yahool Messenger
 Install & Skype

 Cancel
 Cancel

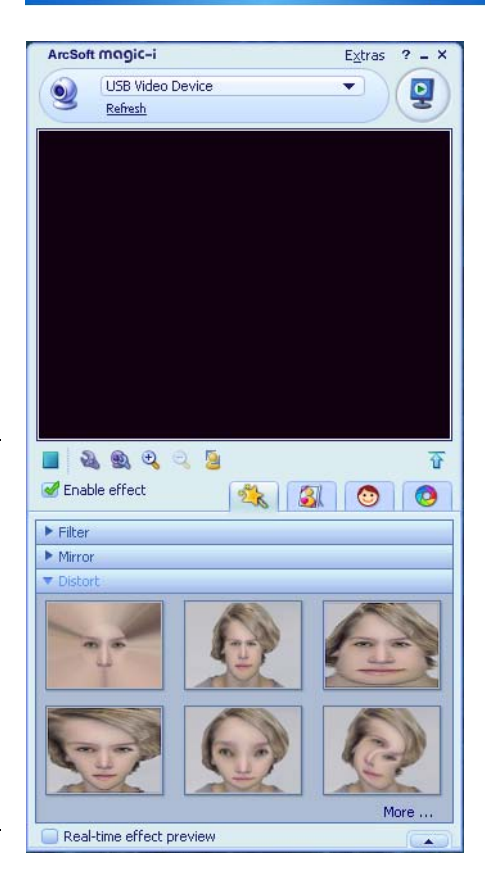

chat-urile cu efecte speciale și să difuzați înregistrări video de pe unitatea de hard disc a PC-ului dumneavoastră. Pentru a afla mai multe despre utilizarea ArcSoft Magic-i<sup>™</sup> 3, executați clic pe pictograma **Help**? (**Asistență**?) din colțul din dreapta -sus al ferestrei Magic-i 3.

### Utilizarea webcam-ului dumneavoastră ca monitor video

- Executați dublu-clic pe pictograma WebCam Companion 2 de pe desktop-ul Windows<sup>®</sup>.
- 2 Executați clic pe Monitor 🍒

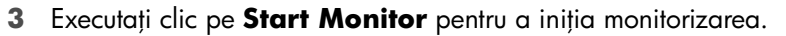

4 Executați clic pe **Stop Monitor** pentru a încheia monitorizarea și salva înregistrarea video pe PC-ul dumneavoastră.

Dacă doriți să trimiteți un instantaneu video prin by e-mail, încărcați înregistrarea video pe site-ul dumneavoastră FTP sau să schimbați locația directorului dumneavoastră media, ArcSoft WebCam Companion poate face toate astea și chiar mai multe. Pentru a afla mai multe despre utilizarea ArcSoft WebCam Companion, executați clic pe meniul **Help** (**Asistență**).

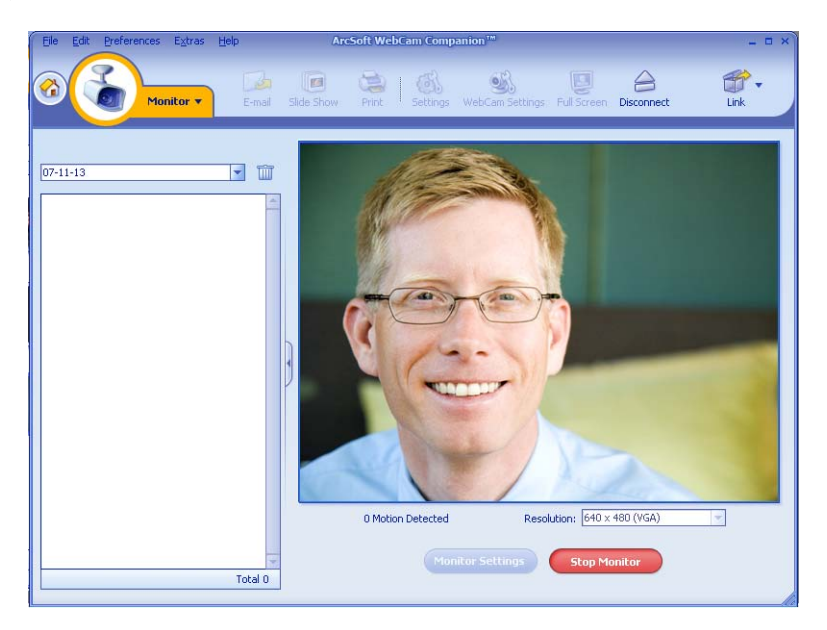

### Editarea unei înregistrări video

Vă puteți edita înregistrările video în ArcSoft WebCam Companion sau în ArcSoft VideoImpression. Pentru funcții de editare elementare, utilizați use ArcSoft WebCam Companion, pentru funcții de editare avansate, utilizați ArcSoft VideoImpression.

Editarea unei înregistrări video în ArcSoft WebCam Companion

- Executați dublu-clic pe pictograma WebCam Companion 20 de pe desktop-ul Windows.
- 2 Executați clic pe Edit (Editare)

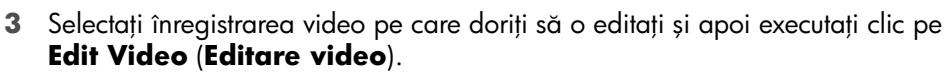

Pentru a afla mai multe despre funcțiile de editare specifice, executați clic pe meniul **Help** (**Asistență**).

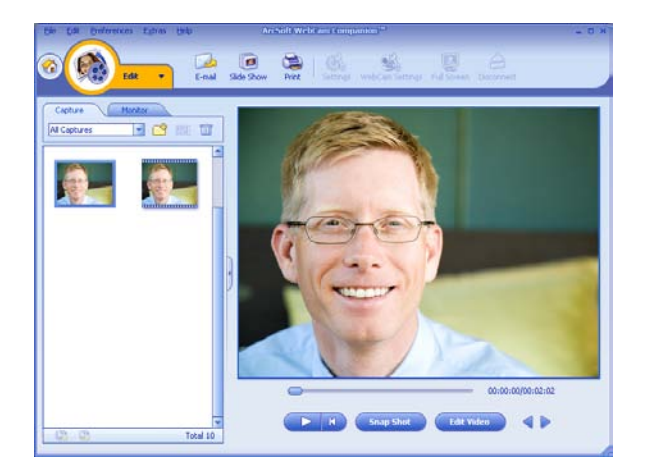

### Editarea unei înregistrări video în ArcSoft VideoImpression

- Executați dublu-clic pe pictograma ArcSoft VideoImpression 20 de pe desktop-ul Windows.
- 2 Executați clic pe Open an Existing Project (Deschideți un proiect existent).
- 3 Selectați înregistrarea video pe care doriți să o editați.

Pentru a afla mai multe despre utilizarea ArcSoft VideoImpression, executați clic pe meniul **Help** (**Asistență**).

### Realizarea unei fotografii

- 1 Apăsați butonul **Snapshot** (**Instantaneu**) 🚇 de pe webcam-ul dumneavoastră pentru a deschide ArcSoft WebCam Companion.
- 2 Apăsați din nou butonul **Snapshot (Instantaneu)** 2 sau executați clic pe **Capture (Captură**) pentru a realiza fotografia.

Pentru a afla mai multe despre realizarea de fotografii cu ArcSoft WebCam Companion, executați clic pe meniul **Help** (**Asistență**).

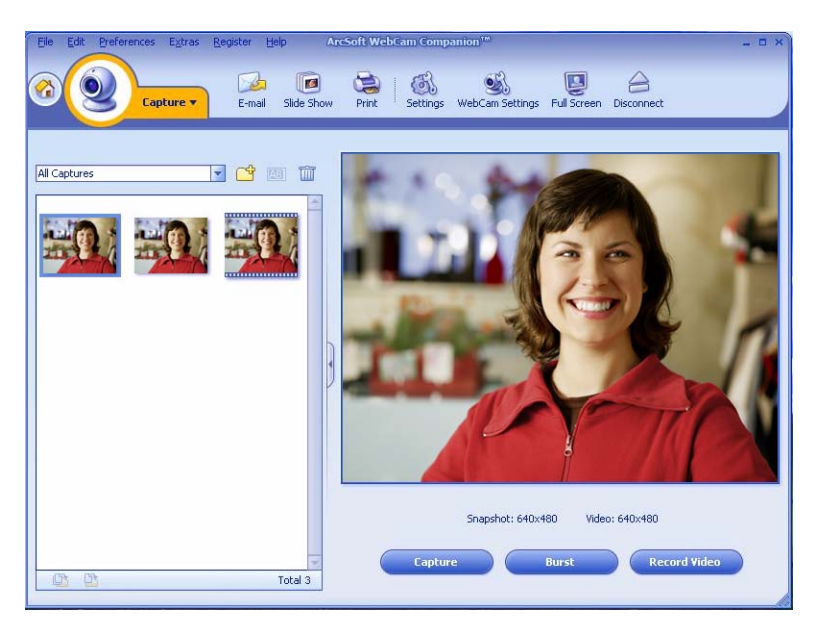

### Editarea unei fotografii

- Executați dublu-clic pe pictograma HP Photosmart Essential i de pe desktop-ul Windows.
- 2 Executați clic pe View Library (Vizualizare bibliotecă).
- 3 Executați clic-dreapta pe fotografia pe care doriți să o editați și selectați Edit (Editare) din meniul pop-up.
- 4 Selectați o opțiune de editare din meniul **Photo Fix** (**Reparare fotografie**) din stânga ecranului.

Pentru a afla mai multe despre editare, imprimare și partajarea imaginilor cu HP Photosmart Essential, executați clic pe pictograma **Help**? (**Asistență**?) din colțul din dreapta-sus al ferestrei Photosmart Essential.

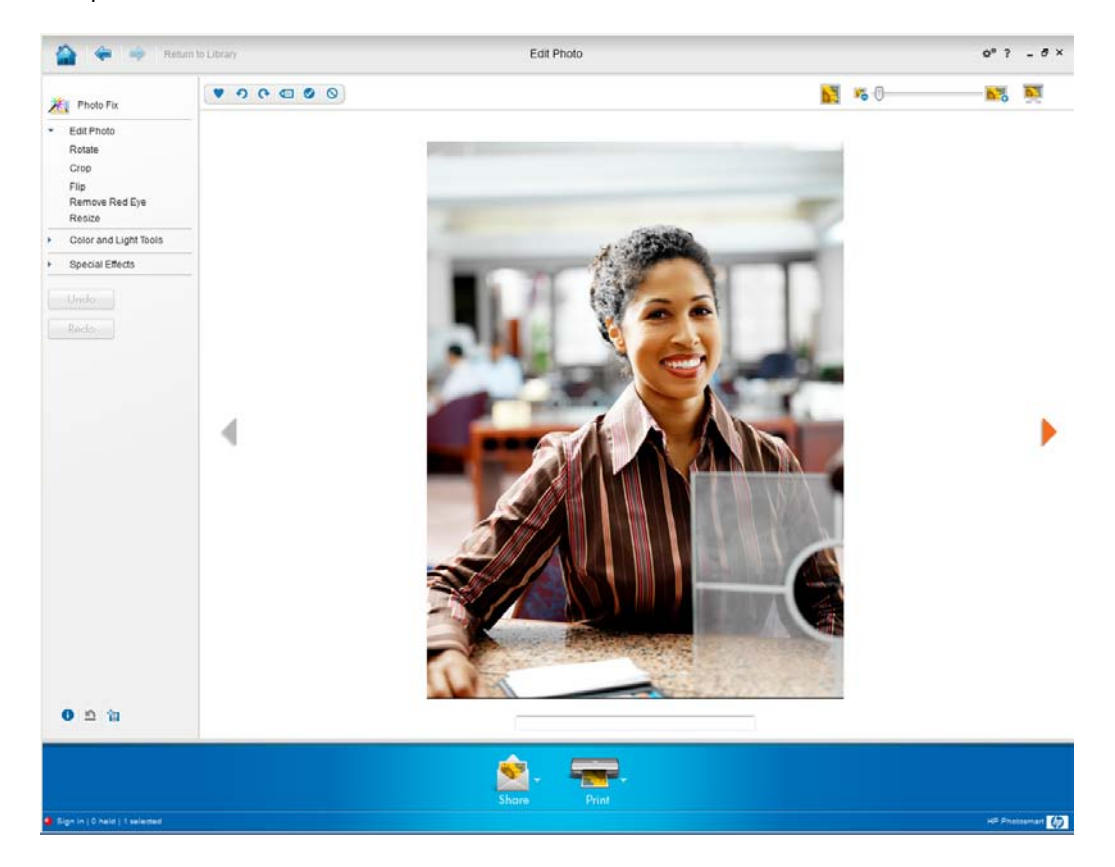

### Ajustarea setărilor

Acest capitol vă arată cum să ajustați setările la ArcSoft Magic-i 3 și ArcSoft WebCam Companion.

### Ajustarea luminozității și contrastului

1 Executați dublu-clic pe pictograma

Magic-i 3 A de pe desktop-ul Windows.

- 3 Ștergeți marcajul de bifare din caseta Auto Enhance (Auto-optimizare).
- 4 Trageți de glisoare pentru a ajusta aceste setări:

💥 Brightness (Luminozitate)

- Contrast
- 5 Executați clic pe OK.

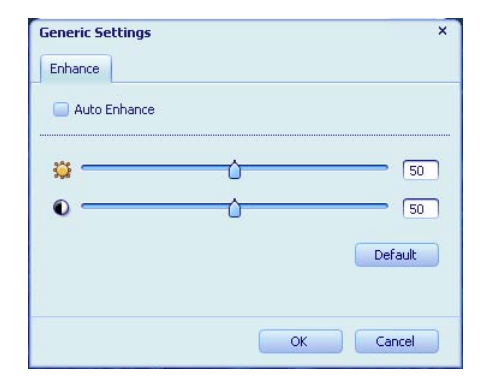

**NOTĂ:** Pentru a restabili toate setările din fabrică, executați clic pe **Default** (**Predefinit**).

### Crearea unui profil personal

- 1 Executați dublu-clic pe pictograma **Magic-i 3** 🛒 de pe desktop-ul Windows.
- 2 Executați clic pe tab-ul Profiles (Profiluri) <sup>(O)</sup>. (Dacă acest tab nu este vizibil, executați clic pe tab-ul Expand (Expandare) v pentru a expanda ecranul.)
- Trageți de glisoare pentru a ajusta aceste setări:
  - 💥 Brightness (Luminozitate)
  - Contrast
  - 🍸 Gamma
  - 🧑 Saturation (Saturație)
  - A Sharpness (Claritate)
- 4 Executați clic pe Save Profile (Salvare profil).
- 5 Introduceți o denumire pentru profil.
- 6 Executați clic pe OK.

# Profile Name × Please input your profile name: Lyn OK Cancel Current Profile III Mike III I III I III Save Profile Default

### NOTĂ:

- Pentru a restabili setările din fabrică, executați clic pe **Default** (**Predefinit**).
- Pentru a aplica un profil salvat anterior, selectați denumirea profilului din lista Current Profile (Profil curent).
- Pentru a şterge un profil, selectați denumirea profilului din lista Current Profile (Profil curent) și apoi executați clic pe pictograma Delete (Ștergere) m.

### Ajustarea setărilor de captură

- Executați dublu-clic pe pictograma
   WebCam Companion de pe desktop-ul Windows.
- Executați clic pe pictograma Settings (Setări)

|                                      | Image Quality (Fine)                  |
|--------------------------------------|---------------------------------------|
| JPG                                  |                                       |
| Video format                         | Video Quality (Fine)                  |
| WMV                                  | · · · · · · · · · · · · · · · · · · · |
| Video device                         |                                       |
| USB Video Device                     | Refresh device                        |
| 5                                    |                                       |
| Dunk Auto                            |                                       |
| With Audio                           |                                       |
| Audio device                         | Audio input pin                       |
| Audio device<br>Saturn USB2.0 Camera | Audio input pin Microphone Array      |

- 3 Ajustați oricare din aceste setări:
  - Image Format (Format imagine) setează formatul de fișier predefinit pentru capturile de imagini statice.
  - Image Quality (Calitate imagine) setează rezoluția predefinită pentru capturile de imagini statice.
  - Video Format (Format video) setează formatul de fișier predefinit pentru materialele video pe care le înregistrați.
  - Video Quality (Calitate video) setează rezoluția predefinită pentru materialele video pe care le înregistrați.
  - Number of photos in burst (Număr de fotografii le înregistrați) setează numărul de imagini capturate în modul înregistrați.
  - With Audio (Cu sonor) activează și dezactivează microfonul webcam-ului.
- 4 Executați clic pe OK.

**NOTA:** Pentru a restabili toate setările din fabrică, executați clic pe **Refresh device** (**Reîmprospătare**).

### Ajustarea proprietăților de imagine

- Efectuați una din următoarele acțiuni:
  - Executați dublu-clic pe pictograma

WebCam Companion 🧕 de pe desktop-ul Windows și apoi executați clic pe pictograma WebCam Settings (Setări WebCam) 🚳.

Executați dublu-clic pe pictograma

Magic-i 3 💱 de pe desktop-ul

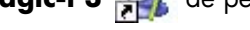

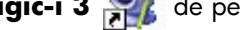

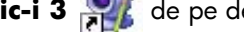

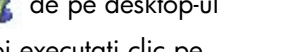

pictograma Settings (Setări) 🔬.

- Windows și apoi executați clic pe
- 2 Executați clic pe tab-ul Video Proc Amp (Amp Proc Video).
- Trageți de glisoare pentru a ajusta setările individuale. 3
- Executați clic pe **OK**. 4

NOTA: Pentru a restabili setările din fabrică, executați clic pe Default (Predefinit).

| Properties                                                                                                    |                 | ×                                                               |
|----------------------------------------------------------------------------------------------------|-----------------|-----------------------------------------------------------------|
| Video Proc Amp Camera Co                                                                                                   | ontrol          |                                                                 |
| Brightness<br>Gontrast<br>Hue<br>Saturation<br>Shargness<br>Gamma<br>White Balance<br>Badilght Comp<br>Gain<br>Colorgnable |                 | Auto 0 □ 18 □ 16 0 1 18 □ 1 1 1 1 1 1 1 1 1 1 1 1 1 1 1 1 1 1 1 |
|                                                                                                    | Default OK Canc | el <u>A</u> pply                                                |

### Ajustarea setărilor camerei

- 1 Efectuați una din următoarele acțiuni:
  - Executați dublu-clic pe pictograma

WebCam Companion 🧕 de pe desktop-ul Windows și apoi executați clic pe pictograma WebCam Settings (Setări WebCam) 🚳.

 Executați dublu-clic pe pictograma Magic-i 3 🕺 de pe desktop-ul

Windows și apoi executați clic pe р

| ictograma | Settings | (Setări) 📢 |
|-----------|----------|------------|
|-----------|----------|------------|

|                      |         |      | Auto       |
|----------------------|---------|------|------------|
| <u>Z</u> oom <b></b> |         |      | Г          |
| Eocus                |         | 1350 | - <b>v</b> |
| Exposure             | L1      |      | -<br>-     |
| Aperture             |         |      | Г          |
| Ean J                |         |      | Г          |
| DR J                 |         |      | Г          |
| Roll 1               |         |      |            |
| Low Light 🔽          | Default |      |            |
|                      | Default |      | Г          |

- 2 Executați clic pe tab-ul Camera Control (Control cameră).
- 3 Pentru a ajusta manual o setare, ștergeți semnul de bifare din caseta de validare din dreptul elementului pe care doriți să-l modificați și apoi trageți de glisorul corespunzător acelui element pentru a ajusta setarea.
- 4 (Doar pentru Windows Vista<sup>®</sup> și Windows 7) Pentru a ajusta manual luminozitatea imaginilor de pe ecran, ștergeți semnul de bifare din caseta de validare Low Light Compensation (Compensare lumină joasă).
- **5** Executați clic pe **OK**.

NOTĂ: Pentru a restabili setările din fabrică, executați clic pe Default (Predefinit).

## Depanare

| Problemă                                                                                                    | Soluție                                                                                                    |
|----------------------------------------------------------------------------------------------------|----------------------------------------------------------------------------------------------------|
| lmaginea este neclară                                                                                              | Asigurați-vă că ați scos pelicula de protecție de pe obiectivul webcam-ului.                                                                                                    |
|                                                                                                    | Dezactivați funcția de autofocus și utilizați setările de software pentru a ajusta<br>manual focarul. Consultați <u>Ajustarea proprietăților de imagine</u> și <u>Ajustarea</u><br><u>setărilor camerei</u> pentru detalii.                                                                                                    |
| Nu doresc să utilizez<br>Magic-i 3 cu aplicația mea de<br>mesagerie instantanee (IM)                               | Deschideți aplicația dumneavoastră IM și utilizați setările de preferințe pentru a<br>selecta un alt dispozitiv video. Consultați documentația aferentă aplicației<br>dumneavoastră IM pentru detalii.                                                                                                    |
| Am închis Magic-i 3 în timpul<br>unei conversații și acum<br>webcam-ul meu nu este<br>conectat la aplicația mea IM | Re-deschideți Magic-i 3 executând dublu-clic pe pictograma Magic-i 3 🛒 de<br>pe desktop-ul computerului dumneavoastră sau selectați un alt dispozitiv video<br>din aplicația dumneavoastră IM. Consultați documentația aplicației<br>dumneavoastră IM pentru detalii.                                                                                               |
| Doresc să dezactivez funcția<br>de autofocus                                                                       | <ol> <li>Efectuați una din următoarele acțiuni:</li> <li>Executați dublu-clic pe pictograma WebCam Companion a de pe desktop-ul Windows și apoi executați clic pe pictograma WebCam Settings (Setări WebCam) .</li> <li>Executați dublu-clic pe pictograma Magic-i 3 a de pe desktop-ul Windows și apoi executați clic pe pictograma Settings (Setări) .</li> </ol> |
|                                                                                                    | 2 Executați clic pe tab-ul Camera Control (Control cameră).                                                                                                    |
|                                                                                                    | 3 Ștergeți semnul de bifare din caseta de validare Focus (Focalizare).                                                                                                    |
|                                                                                                    | 4 Trageți de glisorul Focus (Focalizare) pentru a ajusta manual focarul.                                                                                                    |
|                                                                                                    | 5 Executați clic pe OK sau Apply (Aplicare).                                                                                                    |
| Magic-i 3 se închide când<br>apăs butonul Snapshot<br>(Instantaneu)                                                | Doar o singură aplicație poate utiliza webcam-ul dumneavoastră odată. Dacă<br>fluxul de date video a dispărut din aplicația dumneavoastră IM, închideți<br>aplicația IM și apoi apăsați din nou butonul <b>HP Instant Chat (Chat</b>                                                                                                    |
|                                                                                                    | instantaneu HP) 🍪 pentru a deschide atât Magic-i 3, cât și aplicația IM.                                                                                                    |

| Problemă                                                                                              | Soluție                                                                                                    |
|----------------------------------------------------------------------------------------------------|----------------------------------------------------------------------------------------------------|
| ArcSoft WebCam Companion<br>se închide când apăsa butonul<br>HP Instant Chat (Chat<br>instantaneu HP) | Doar o singură aplicație poate utiliza webcam-ul dumneavoastră odată. Pentru<br>a re-deschide ArcSoft WebCam Companion, apăsați butonul <b>Snapshot</b>                                                                                                    |
|                                                                                                    | (Instantanev) 🚑 .                                                                                                    |
| Butoanele webcam-ului nu<br>funcționează corespunzător                                                | Căutați în Windows System Tray pictograma Button Manager (Manager                                                                                                    |
|                                                                                                    | butoane) 😤 . Dacă <i>nu</i> se vede pictograma Button Manager atunci<br>deschideți Computerul meu (Windows XP) sau Computer (Windows Vista<br>ori Windows 7), mergeți la Fișiere program \HP\Button Manager și<br>dublu clic pe Button Manager.EXE pentru a-l reporni.                                                                                                    |
| Aud un ecou sau un feedback                                                                           | Pe computerele cu Windows XP (vizualizare clasică):                                                                                                    |
| în dituzoare                                                                                          | <ol> <li>Executați clic pe Start &gt; Panou de control &gt; Sunete și dispozitive<br/>audio.</li> </ol>                                                                                                    |
|                                                                                                    | 2 Executați clic pe tab-ul <b>Audio</b> .                                                                                                    |
|                                                                                                    | 3 Redare sunet, executați clic pe Volum şi trageți de glisorul Volum<br>master pentru a ajusta volumul difuzoarelor.                                                                                                    |
|                                                                                                    | 4 Sub Înregistrare sunet, executați clic pe Volum și trageți de glisorul<br>Microfon pentru a ajusta volumul microfonului.                                                                                                    |
|                                                                                                    | Pe calculatoare cu Windows Vista (vedere clasică) sau pe<br>calculatoare cu Windows 7 (vedere cu pictograme mari sau<br>vedere cu pictograme mici):                                                                                                    |
|                                                                                                    | 1 Deschideți meniul Start și clic pe <b>Panou de control</b> > <b>Sunet</b> .                                                                                                    |
|                                                                                                    | 2 Executați clic pe tab-ul <b>Redare</b> .                                                                                                    |
|                                                                                                    | 3 Selectați difuzorul pe care îl utilizați și apoi executați clic pe <b>Proprietăți</b> .                                                                                                    |
|                                                                                                    | 4 Executați clic pe tab-ul Niveluri și trageți de glisoare pentru a ajusta<br>nivelul de ieșire.                                                                                                    |
|                                                                                                    | 5 Executați clic pe tab-ul Înregistrare.                                                                                                    |
|                                                                                                    | 6 Selectați microfonul pe care îl utilizați și apoi executați clic pe<br>Proprietăți.                                                                                                    |
|                                                                                                    | 7 Executați clic pe tab-ul Niveluri și trageți de glisoare pentru a ajusta nivelul de intrare.                                                                                                    |
| Semnalul audio al<br>webcam-ului nu este<br>sincronizat cu semnalul video<br>al webcam-ului           | De pe ecranul Video Capture (Captură video), selectați lista <b>Resolution</b><br>( <b>Rezoluție</b> ) și setați rezoluția video la <b>640x480</b> pentru a sincroniza<br>semnalele video și audio. După sincronizarea semnalelor audio și video,<br>încercați să măriți rezoluția până la următorul nivel. Dacă problema reapare,<br>reveniți la setarea de rezoluție anterioară. |

| Problemă                                                                                   | Soluție                                                                                                    |
|--------------------------------------------------------------------------------------------|----------------------------------------------------------------------------------------------------|
| Am scos din priză webcam-ul<br>și nu mai funcționează când îl<br>introduc din nou în priză | Trebuie să re-stabiliți conexiunea cu aplicația webcam. Efectuați una din<br>următoarele acțiuni:                                                                               |
|                                                                                            | <ul> <li>În Magic-i 3, executați clic pe Refresh (Reîmprospătare).</li> </ul>                                                                                                   |
|                                                                                            | <ul> <li>În ArcSoft WebCam Companion, executați clic pe Connect (Conectare).</li> </ul>                                                                                         |
|                                                                                            | În cazul în care camera tot nu funcționează, închideți aplicația webcam,<br>asigurați conectarea camerei la computerul dumneavoastră și apoi<br>re-deschideți aplicația webcam. |
| Răspunsul webcam-ului este<br>lent și imaginile sunt cu<br>întreruperi                     | Portul USB de la computerul dumneavoastră nu suportă setarea dumneavoastră<br>de rezoluție curentă. Efectuați una din următoarele acțiuni:                                      |
|                                                                                            | <ul> <li>Conectați camera dumneavoastră la un port USB 2.0 pentru a putea<br/>continua să utilizați setarea de rezoluție curentă.</li> </ul>                                    |
|                                                                                            | <ul> <li>De pe ecranul Video Capture (Captură video), selectați lista<br/>Resolution (Rezoluție) și setați rezoluția video la 640x480.</li> </ul>                               |

Aveți în continuare nevoie de ajutor? Vă rugăm să consultați garanția care însoțește webcam-ul dumneavoastră pentru numere telefonice de asistență și informații despre site-ul web.